## PyCharm

For all users, go to: <u>https://www.jetbrains.com/pycharm/</u>

For Windows:

Download the community/student version of PyCharm.

If you have a Mac, check your processing chip like this:

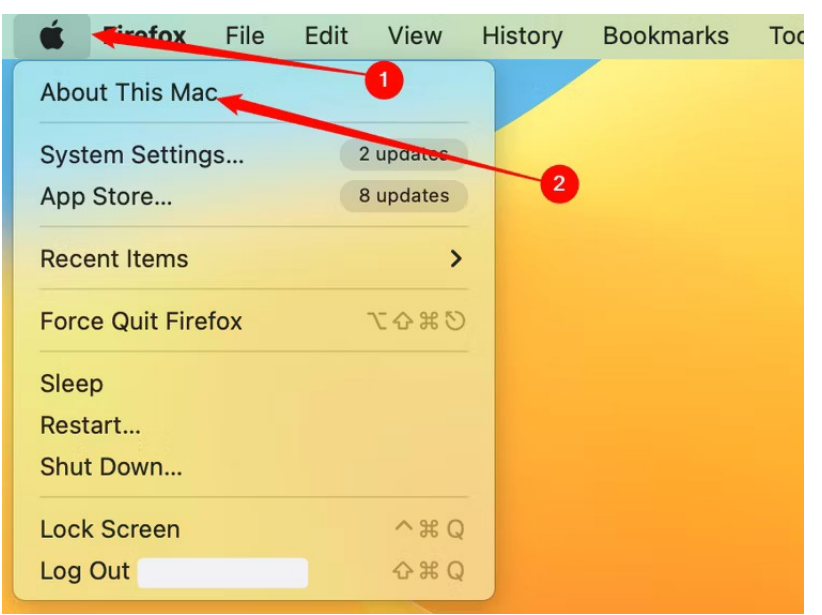

3. Apple chip:

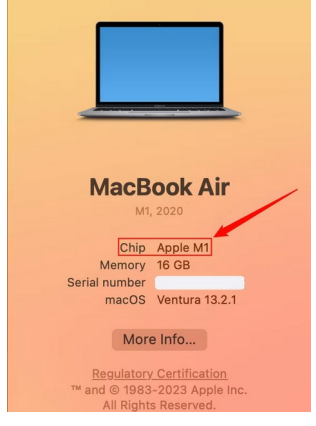

Intel Chip:

| Г             |                                          |
|---------------|------------------------------------------|
|               |                                          |
| -             |                                          |
|               |                                          |
| Ma            | cBook Pro                                |
| 13-inch, 2019 | 9, Two Thunderbolt 3 ports               |
| Processor     | 1.4 GHz Quad-Core Intel                  |
|               | Core i5                                  |
| Graphics      | Intel Iris Plus Graphics<br>645 1536 MB  |
| Memory        | 8 GB 2133 MHz                            |
| Serial number | LPDDRS                                   |
| macOS         | Ventura 13.0                             |
|               | Moro Info                                |
|               | wore into                                |
| Regul         | atory Certification                      |
| ™ and ©       | 1983-2022 Apple Inc.                     |
| ™ and ©       | 1983-2022 Apple Inc.<br>Rights Reserved. |

4. Choose the appropriate download on the PyCharm website (make sure to get the community/student version):

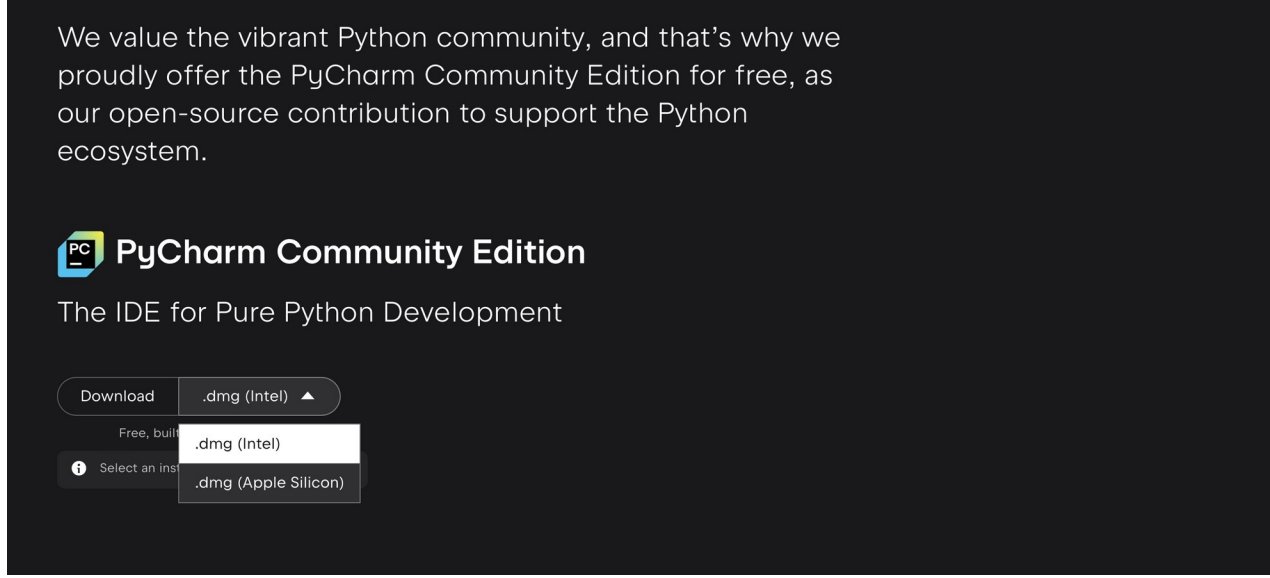

## **Downloading Python**

Windows users: <a href="https://www.python.org/downloads/windows/">https://www.python.org/downloads/windows/</a>

Mac users:

1. Check if you have python by Go to Applications > Utilities > Terminal.

- 1. Type: python3 --version
- 2. Press Return
- 3. If Python is installed, you will see a message telling you which version.
- 4. If it's not installed, you will see 'command not found: python'

If you do not have python then download it here: <u>https://www.python.org/downloads/macos/</u>